# **Configure Stop Call Recording in the Flow after an Agent Answers the Call.**

### Contents

| Introduction        |  |
|---------------------|--|
| Prerequisites       |  |
| <u>Requirements</u> |  |
| Components Used     |  |
| <u>Overview</u>     |  |
| Configurations      |  |
| <u>Verify</u>       |  |

### Introduction

This document describes how to stop a call recording in the flow right after an agent answers the call.

# Prerequisites

#### Requirements

Cisco recommends that you have skills and knowledge of Webex Contact Center (WxCC) solution.

#### **Components Used**

This document is not restricted to specific software and hardware versions.

The information in this document was created from the devices in a specific lab environment. All of the devices used in this document started with a cleared (default) configuration. If your network is live, ensure that you understand the potential impact of any command.

### Overview

Some customers would like to ask callers for their permission to record the calls before starting recording. This use case can be handled using the internal API connector and configuration in the Event Flow.

## Configurations

Step 1. Ensure the tenant is configured to record all calls or calls for the specific queues.

Step 2. Go to Control Hub, open Contact Center Service, click on Integrations and add new Webex Contact

Center integration, if its not been created yet.

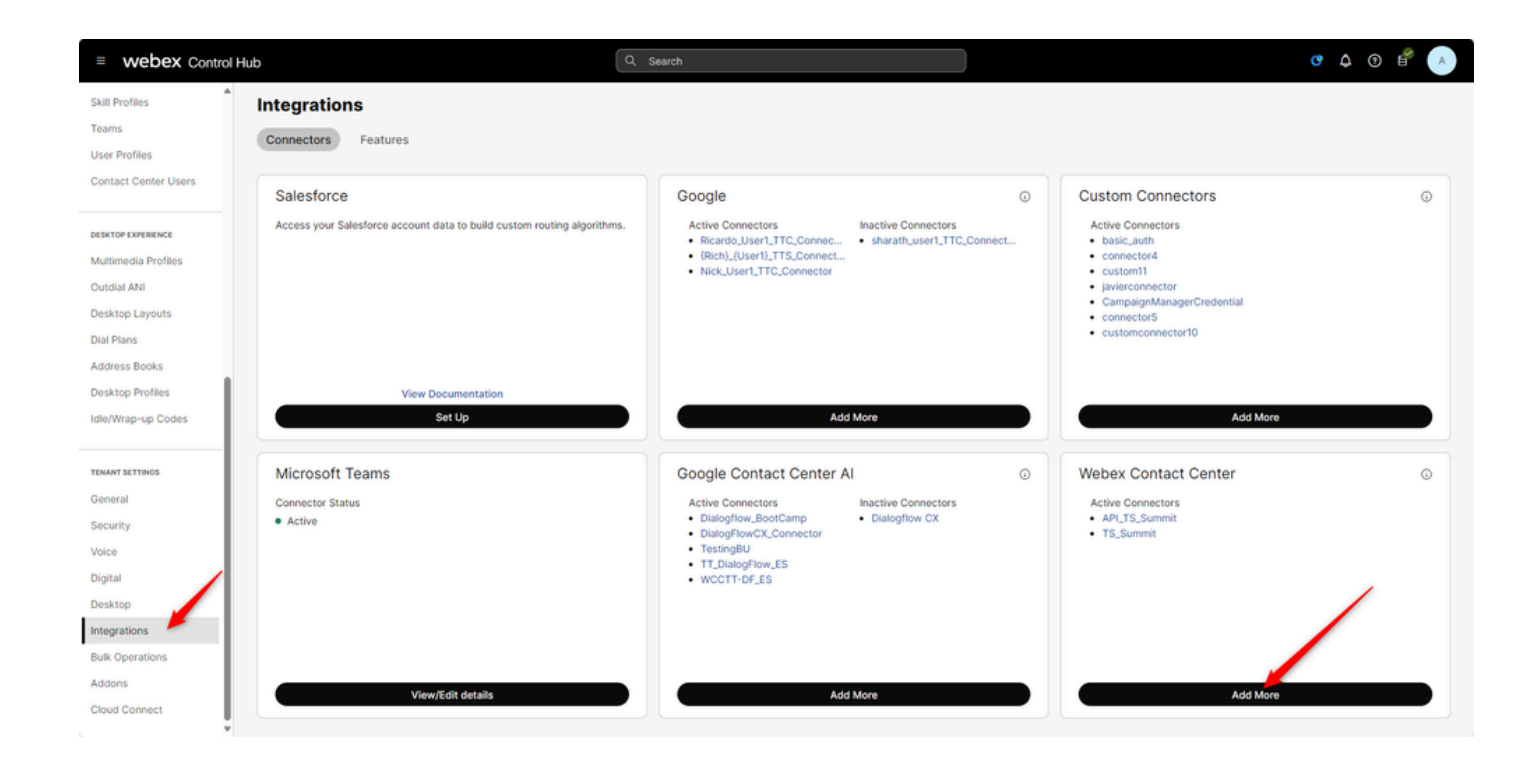

Step 3. Create the connector with Read-Write access permissions.

| ← C (a) https://admin.webex.com/wxxc/integrations/connectors                                                                                                    | A <sup>®</sup> ☆ | G | Ф | ¢= (   | è ( | ъ      | (    |
|----------------------------------------------------------------------------------------------------|------------------|---|---|--------|-----|--------|------|
| Add Connector                                                                                                    |                  |   |   |        |     |        |      |
| Set up Webex Contact Center HTTP Connector<br>Set up an Admin HTTP connector to invoke Webex Contact Center APIs from the Flow Designer<br>Inter IS.WmmH<br>Access I<br>Add the scopes required to invoke Webex Contact Center APIs. Learn more<br>Read-Oraly Access<br>Inter IS<br>Authorization I<br>Invoking Webex Contact Center APIs from the flow designer can create, read, modify and<br>deter sensitive information during flow execution. Do you authorize this connector?<br>I authorize |                  |   |   |        |     |        |      |
|                                                                                                    |                  |   |   |        |     |        |      |
|                                                                                                    |                  |   | ( | Cancel | Add | Connec | ctor |

Step 4. Open up your flow, click on Event Flow, add HTTP Request and End Flow blocks.

| Cisco Webex<br>Flow Designer                             | shrishail_pauseRecording $\vee$ Dr    | eft Con                      |                    | 0 Đ                                                     |
|----------------------------------------------------------|---------------------------------------|------------------------------|--------------------|---------------------------------------------------------|
| Q Advanced Queue Info                                    | Main Flow Sevent Flows                | © Help                       | Q Search Flow Cork | HTTPRequest_ivo ×                                       |
| Lescalate Call Distribution<br>Group                     |                                       | Event = OnGlobalError        |                    | General Settings                                        |
| 🧐 Set Caller ID                                          |                                       | AgentOffered                 |                    | Activity Label                                          |
| Recording Control                                        |                                       | Event = AgentOffered         |                    | HTTPRequest_ivo                                         |
| De Record                                                |                                       |                              |                    | Activity Description                                    |
| 😑 Bridged Transfer                                       |                                       | PreDial Cvent Handler        |                    |                                                         |
| Flow Control                                             |                                       |                              |                    | HTTP Dequest Settions                                   |
| 🔯 Wait                                                   |                                       | OutboundCa                   |                    | Use Authenticated Endpoint                              |
| BRE Request                                              |                                       | Event = OutboundCampai       | EndFlow_ov8        | Connector O                                             |
| 🚱 Condition                                              |                                       | No description defined       | End Flow           | Q TS_Summit V                                           |
| GoTo                                                     |                                       | Event Hander<br>Event Bander |                    | Request Path ③                                          |
| HTTP Request                                             |                                       |                              |                    | /v1/tasks/{(NewPhoneContact.InteractionId)}/record/paus |
| 😪 Case                                                   |                                       | PhoneContac                  |                    | Method                                                  |
| T Parse                                                  |                                       | Event = PhoneContactEndes    |                    | Q POST V                                                |
| End Flow                                                 |                                       |                              |                    | Query Parameters                                        |
| Percent Allocation                                       |                                       | S AgentDisconn               |                    | Key Value                                               |
| (×) Set Variable                                         |                                       | Event = AgentDisconnected    |                    |                                                         |
| · · *                                                    | · · · · · · · · · · · · · · · · · · · |                              |                    | Add New                                                 |
| Autosave Enabled ()<br>Application Version: 0.4.559-0 () | 🖉 Design 💥 Debug 📓 An:                | llyze                        | •                  | Autosave Validation: Off Publish Flow                   |

**Step 5.** Configure HTTP Request block with the settings:

Use Authenticated Enpoint: Enabled

Connector: Select the connector from the list that you have created.

Request Path: /v1/tasks/{{NewPhoneContact.InteractionId}}/record/pause

#### Method: POST

#### Content Type: Application/JSON

| Cisco Webex<br>Flow Designer                                 | shrishail_pauseRecording V Draft Con        |                   | 0 Đ                                                  |
|--------------------------------------------------------------|---------------------------------------------|-------------------|------------------------------------------------------|
| Escalate Call Distribution                                   | © Main Flow ∳ Event Flows © Help            | Q Search Flow C K | HTTPRequest_ivo ×     HTTP Request Activity Settings |
| <ul> <li>Set Caller ID</li> <li>Recording Control</li> </ul> | AgentOffered Event Nandar                   |                   | Use Authenticated Endpoint                           |
| Do Record                                                    | ETTER = Approx.                             |                   | Q TS_Summit V                                        |
| 😄 Bridged Transfer                                           | PreDial<br>Event Handler<br>Event = PreDial |                   | Request Path O                                       |
| Flow Control                                                 |                                             |                   | Method                                               |
| BRE Request                                                  | Event #oldar<br>Event # OutboundCampal      | FodFlow ov8       | Q POST                                               |
| Condition                                                    | AgentAnswer     AgentAnswer                 | End Flow          | Key Value                                            |
| HTTP Request                                                 | Event #adder<br>Event # AgentAnswered       |                   |                                                      |
| 😪 Case                                                       | PhoneContac                                 |                   | HTTP Request Headers                                 |
| End Flow                                                     | Event + PhoneContactEndee                   |                   | Key Value                                            |
| Percent Allocation                                           | AgentDisconn                                |                   | Add New                                              |
| (X) Set Variable                                             | Event = AgentDisconnected                   |                   | Content Type                                         |
| Business Hours                                               | (@ III ) C   II Q Q                         |                   |                                                      |

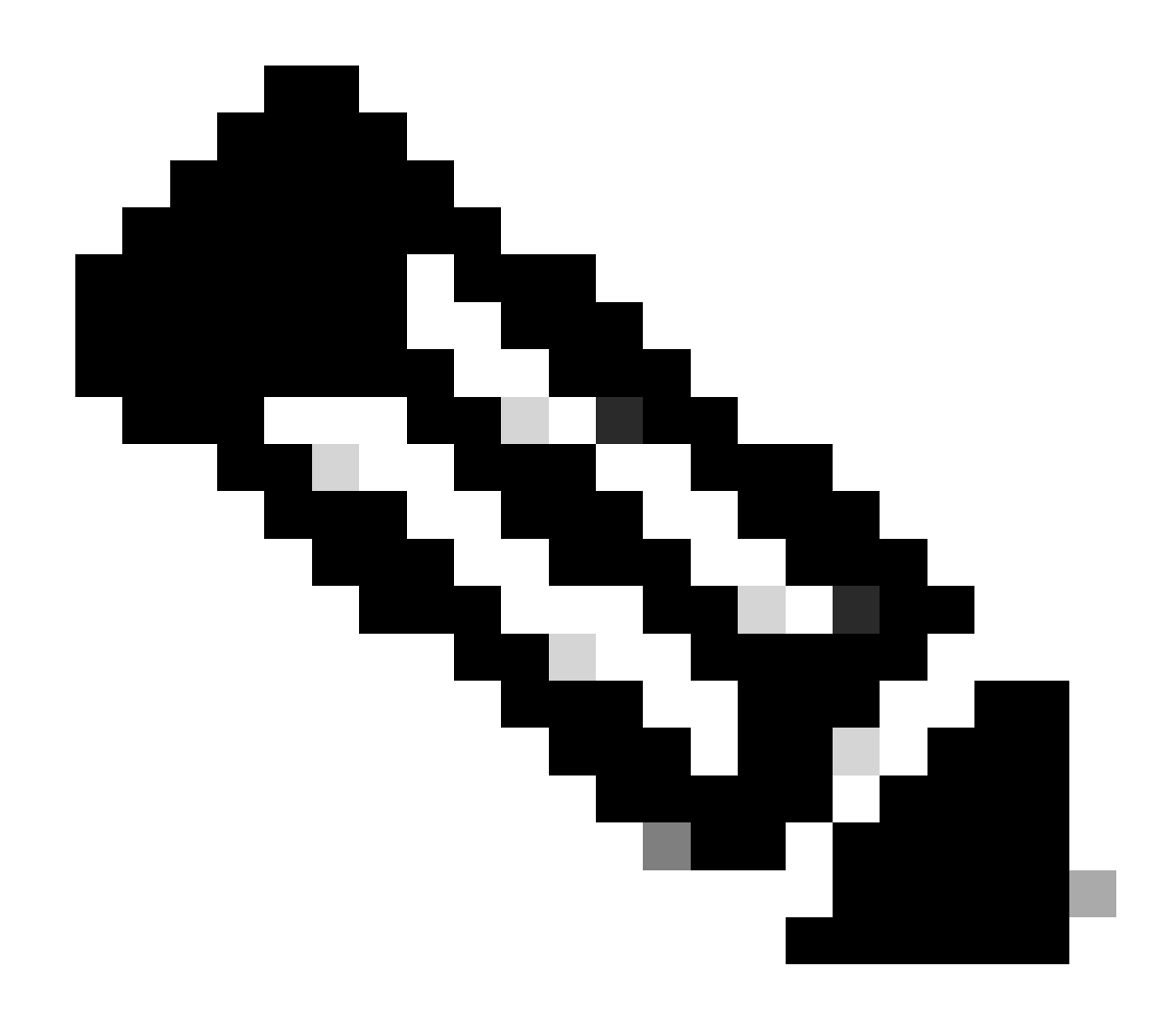

Note: This API configuration is taken from the Developer Portal.

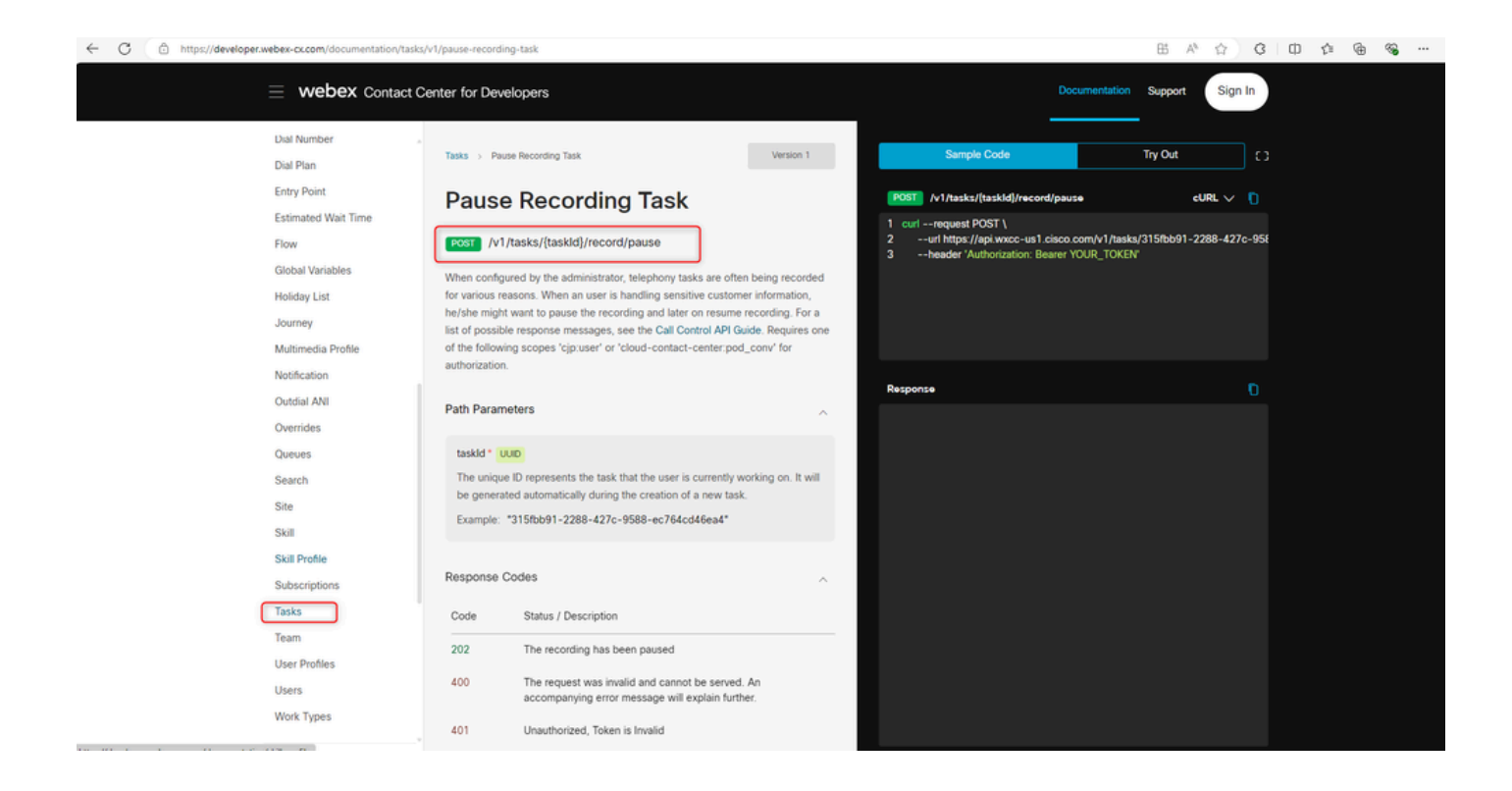

# Verify

After these configurations are completed, once the agent answers the call, the recording is paused and have the option to resume it.